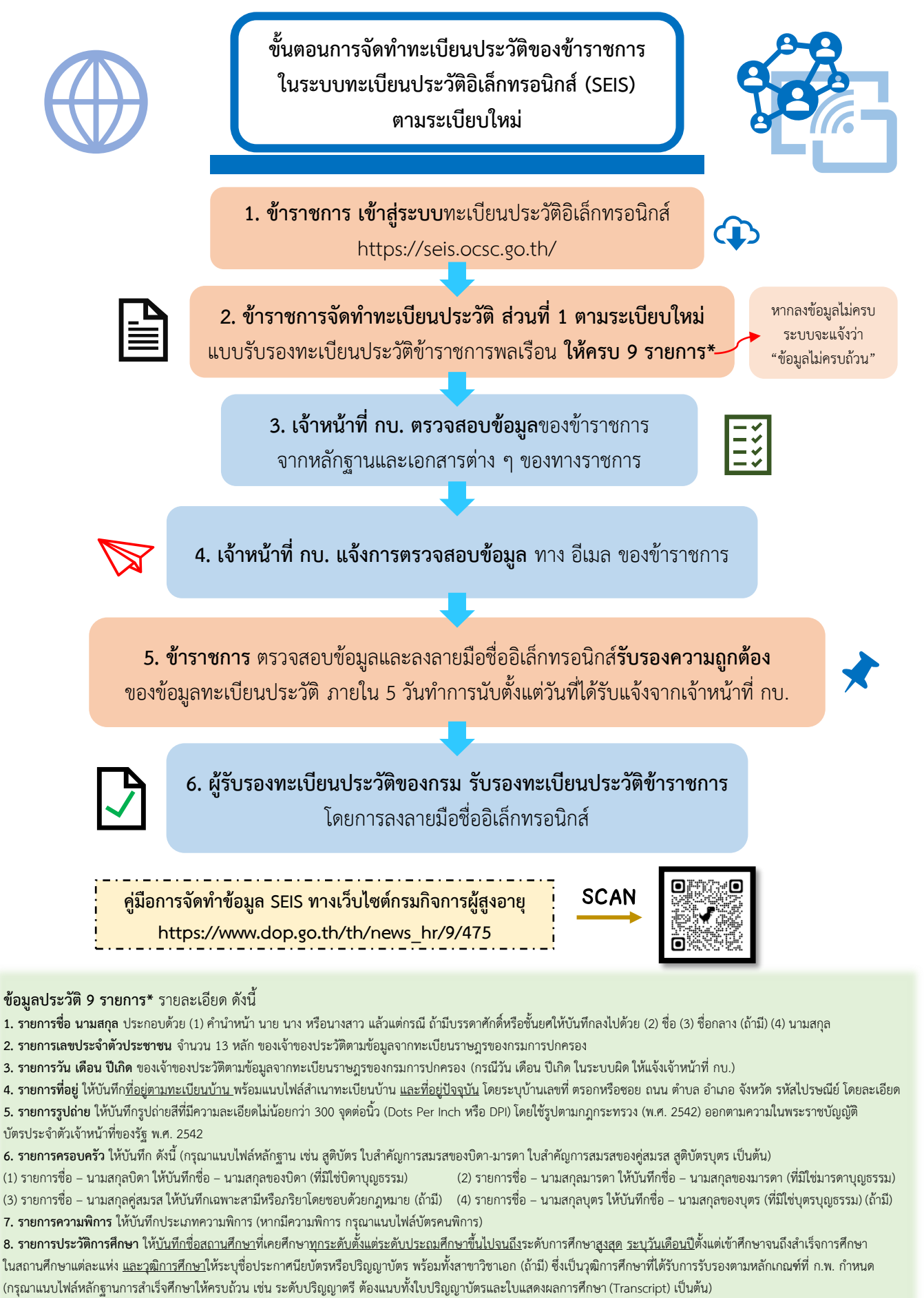

รายการใบอนุญาตประกอบวิชาชีพ (ถ้ามี) ให้บันทึกชื่อใบอนุญาตที่กำหนดเป็นคุณสมบัติเฉพาะสำหรับตำแหน่งตามมาตรฐานกำหนดตำแหน่ง เช่น วิชาชีพสังคมสงเคราะห์

เจ้าหน้าที่ กบ. คือ เจ้าหน้าที่กลุ่มบริหารทรัพยากรบุคคล

Update 2/4/67

#### เข้าสู่ระบบ เลือกระบบงาน โปรแกรมระบบทะเบียนประวัติอิเล็กทรอนิกส์ (SEIS í 🗖 ลงชื่อเข้าใช้งาน เลขประจำด้วปร เข้าสู่ระบบโดยใช้ ThaID 🔜 1. กดเข้าสู่ระบบโดยใช้ ThaID ระบบจะแสดง QR Code ดังรูป e .... 也 2. เปิด Mobile Application ThaID - Android สามารถดาวน์โหลด A Party and Application ThaID จาก 🍃 Google Play - IOS สามารถดาวน์โหลด Application ThaID จาก 81. ประกาศสำคัญ 3. กดตัวสแกน OR Code จาก Mobile Application ThaID เพื่อสแกน QR Code ข้างต้น e 6 ระบอีเมลเพื่อขอรหัสผ่านและบันทึกข้อมูล 3.1 กรณีระบบไม่พบอีเมลสำหรับยืนยันตัวตน อึเมลใหม่ จะต้องระบุอีเมลเพื่อขอรหัสผ่านและบันทึกข้อมูล ยืนยันอีเมลใหม่ 1 ← ย้อนกลับ D.DOPA Login 3.2 กรณีมีสิทธิกลุ่มเดียวจะไม่แสดงตัวเลือก ۵ ..... 3.3 กรณีมีมากกว่าหนึ่งกลุ่มระบบจะให้เลือกกลุ่ม แสดงรหัสผ่าน (Internet in the second second โปรดเลือกกอ่มที่เข้าใช้งาน ของสิทธิที่ได้รับ หน้าแรก นางสาว เลขประจำด้วประชาชน parents at 4. ระบบจะแสดงสิทธิของกลุ่มที่ใช้ต่อจากชื่อ ชื่อ นาย ดำแหน่ง -..... หมู่โลหิด

## ช่องทางเว็บไซต์ : <u>https://seis.ocsc.go.th</u>

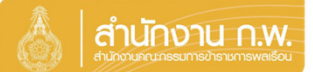

Update 27/5/67

# เจ้าของประวัติบันทึกข้อมูล

|                                                | 👌 สำนักงาน ก.พ. | SEIS Center                       |             |
|------------------------------------------------|-----------------|-----------------------------------|-------------|
| ล็อกระบบงาน                                    |                 |                                   |             |
| โปรแกรมระบบทะเบียนประวัติอิเล็กทรอนิกส์ (SEIS) | ~               | ใช้รหัสผ่านแทน Email OTP <b>2</b> | <b>a</b>    |
| ลงชื่อเข้าใช้งาน                               |                 |                                   |             |
| เลขประจำตัวประชาชน 1                           | ⇒ ເข້າສູ່ຈະນນ   | แสดงรหัสผ่าน                      | <b>?</b>    |
| - หรือ -                                       |                 | โปรดเลือกกลุ่มที่เข้าใช้งาน       | <b>LENE</b> |
| เข้าสู่ระบบโดยใช้ ThaID 📟                      |                 | เจ้าของประวัติ                    |             |
|                                                | ThaID Aparis    | <mark>&gt;</mark>                 |             |

กลุ่มทะเบียนประวัติข้าราชการ ศูนย์เทคโนโลยีสารสนเทศและการลื่อสาร สงวนลิขสิทธิ์ BcCrod ล่านักงาน ก.พ. | Privacy Policy

กรอกเลขบัตรประจำตัวประชาชนเพื่อเข้าสู่ระบบ (กรณีเข้าระบบครั้งแรกให้เข้าระบบ โดยใช้ ThaiD
เพื่อยืนยันตัวตน)

2. หรือกรอกรหัสผ่าน OTP ที่ได้จาก Email แล้วแต่กรณี

3. เลือกกลุ่มที่เข้าใช้งานเป็นกลุ่ม "เจ้าของประวัติ"

ให้ตรวจสอบและบันทึกข้อมูลส่วนตัวให้ครบถ้วน ถูกต้อง และเป็นปัจจุบัน

| หะเบียนประวัติ ครอบครัว ประวัติการศึกษา ในอนุญาตประกอบวิชาชีพ ที่อยู                                                                                                    | การหล่าน/ลามเชิ่ม ความทัการ                                                                                                    |
|----------------------------------------------------------------------------------------------------|----------------------------------------------------------------------------------------------------|
| ชัณฐสโลสามธ์วน<br>สระเทริวะสู่สรรมุตร<br>พิษฐริงะสุโมรสมุณสรรณ์สมาน<br>ในขณฐระหว่ายสามรับวิที่ประมวญหรรมหายมรักรวิท<br>สวามพิศารมสารณ์โคร                                                                                                    |                                                                                                    |
| รบอาบอาณีมีขอประวัดอื่อการออไกร์<br>สำหรั 1 สอนสร้างสิน<br>การให้การมีอาณร้างสินธรรรมสายสายในการจัดการอากประวัดอื่อการออกสร้างสิน<br>1. ร้างรายทางกับการจัดการอากประวัตอิส การ 7 กระทาง และ การณ์อาณร้างสินดิสกระดับกล์ สำหรั 2<br>2. ร้างรายทางกับการจัดการอากประวัตอิส การ 7 อิส การ 7 อิส การ 7 อิส การ 7 อิส การ 7<br>1. อิส การการที่การจริงการอากประวัตอิส การ 7 อิส การ 7 อิส การ 7 อิส การ 7<br>1. อิส การการที่การจริงการอากประวัตอิส การออกประวัตอิส การ 7 อิส การ 7 อิส การ 7<br>1. อิส การการที่การจริงการอากประวัตอิส การออกประวัตอิส การ 7 อิส การ 7 อิส การออกประวัตอิส การออกประวัตอิส การอ                                                                                                    | นมพัฒธา) ขามขแลงารกาล<br>สมุยปัจานัย<br>เกฐาน รายการณ์ส 72 ก.พ. 7 ยีนี้การอยักส์ ไว้ไฟล์ Filepate3 ล่ายุด และระเบียนประวัติอินักหรอนักส์ ส่วนที่ 2 วัตนุยปัจจุบัน<br>และระเบียนประวัติของรัพรายการสนุกณ์                                                                                               |
| ระบบจะแสดงหน้าทะเบียนห<br>รายละเอียดตามรูปด้านล่างช                                                                                                    | ประวัติและหัวข้อต่างๆ โดยต้องกรอกข้อมูลตามหัวข้อให้ครบ<br>นี้                                                                                                    |
| ให้ตรวจสอบและมันทึกข่อมูลส่วนตัวให้ครบด้วน ถูกต้อง และเป็นปัจจุบัน                                                                                                    | ระบบจะแสดงปุ่ม "รายงานตัวด้วย ThaiD"                                                                                                    |
| งหม่อหม่องรับ (1997) (1997) ( | (สายสินผู้งานหรือ ตามมิการ<br>เสียงนั้น<br>(ส่วนที่ 1 แบบกิ่งกอง) ตามบทหลาการกาล<br>ส่วนที่ 2 ส่อนเป็างนั้น<br>แต่สายที่กฎหมายามการก่อส 22 ก.ห. 7 อังค์การสมิกร์ ใช้ไฟล์ Filepate3 อ่าสุด และกระเบียนประวัติอิเล็กกรรณิกส์ ส่วนที่ 2 ช่อมูลปัจจุบัน<br>จะต้อว่าข้อมูลกะเบียนประวัติของช้างาชการสมบุรณ์ |
| เข้าสู่ระบบ                                                                                                    | Start W S S. S. S. S. S. S. S. S. S. S. S. S. S                                                                                                    |
| Garbate<br>futfusionu (serversta)                                                                                                    | ระบบจะแสดง QR Code เพื่อยินยันตัวตน โดยวิธิการดังนี้<br>1. เปิด Application "ThaiD" ใน Smartphone<br>(ในกรณียังไม่มีให้ดำเนินการดาวน์โหลดได้ทาง App Store หรือ Play Store)<br>2. กดปุ่มรูปอ่าน QR Code จาก "ThaiD"<br>3. นำกรอบสี่เหลี่ยมจาก "ThaiD" มา Scan กับ QR Code<br>ที่อยู่บนจอในระบบ          |

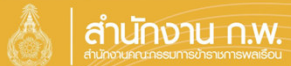

Update 27/5/67

| รอบครื                           | ร้ว                       | กดเลือกว่                                                                | ่ามีบุตรหรือไม่                  | กดเลือก          | ว่ามีคู่สมรสหรี                  | เอไม่ กเ                 | ดเลือก  | າເพີ່ມ  | ข้อ          | ູມູລ            |
|----------------------------------|---------------------------|--------------------------------------------------------------------------|----------------------------------|------------------|----------------------------------|--------------------------|---------|---------|--------------|-----------------|
| าสอบและบันที                     | ใกข้อมูลส่ว               | นตัวให้ครบถ้วน ถูกต้อง แล                                                | เป็นปัจจุบัน                     |                  |                                  | 1 -                      |         |         | 1            |                 |
| ทะเบียนประวัติ                   | ครอบครัว                  | ประวัติการศึกษา ใบอนุญ                                                   | งประกอบวิชาชีพ ที่อยู่ ภาพถ่าย/ล | ายเช็น ความพิการ |                                  |                          |         |         |              |                 |
| เพิ่มข้อมูด<br>80 <b>y</b> รายก  | ารต่อหน้าจา               | ชื่อ-สกุล<br>*มีบุตร ◯ มีบุตร ® ไม่มีบุตร<br>กทั้งหมด 0 รายการ และ จากข้ | อมูลหลัก 2 รายการ                |                  | เลขประจำตัวประชาชน<br>*คู่สมรส ○ | มีคู่สมรส ® ไม่มีคู่สมรส |         | 🕻 ຄລິກແ | พื่อเพิ่มข้อ | <sub>อมูล</sub> |
| ≑ เรียงลำดับได้,<br>■ ลงนามแบบดี | ;่ ่∤ ู้ มาก-น้อ<br>จิพัล | ย, ไ∮น้อย-มาก                                                            |                                  |                  |                                  |                          |         |         |              |                 |
| ลำดับที่                         | ความ<br>สัมพับส์          | ชื่อ                                                                     | นามสกุล                          | นามสกุลเดิม      | วันเดือนปีเกิด                   | เลขประจำตัวประชาชน       | เรียกดู | แก้ไข   | ລນ           | แนบ<br>ไฟล์     |
| 100                              | 1.100                     | 1000                                                                     | Setting .                        | 10000            | 100.00                           | Standardshi              |         | 6       |              |                 |
| 100                              | 84                        | referi                                                                   | and a                            |                  |                                  |                          |         | Ø       |              |                 |
|                                  |                           |                                                                          |                                  |                  |                                  |                          |         |         |              |                 |

| ระวต                                                                 | <mark>โการศึกษา</mark>                                                                             |                                                  |                                       |                                                            |                             |                     |                   | กดเ             | ลือก         | เพิ่ม              | ข้อม                          | ุ่มล               |
|----------------------------------------------------------------------|----------------------------------------------------------------------------------------------------|--------------------------------------------------|---------------------------------------|------------------------------------------------------------|-----------------------------|---------------------|-------------------|-----------------|--------------|--------------------|-------------------------------|--------------------|
| สอบและบันเ                                                           | ทึกข้อมูลส่วนด้วให้ครบถ้วน ถูกต้อง แล                                                              | ะเป็นปัจจุบัน                                    |                                       |                                                            |                             |                     |                   |                 |              |                    |                               | IJ                 |
| ะเบียนประวัติ                                                        | 6<br>ครอบครัว ประวัสิการศึกษา ในอนุญ                                                               | าดประกอบวิชาอีท พื่อยู่ ภาพถ่าย/ลายเข็น          | ความพิการ                             |                                                            |                             |                     |                   |                 |              |                    | Î                             |                    |
|                                                                      | ให้บันทึกชื่อสถานศึกษาที่เคยศึกษาทุกระดับตั้ง<br>ชื่อ-สกุล                                         | แต่ระดับประถมศึกษาขึ้นไปจนถึงระดับการศึกษาสูงสุด | ระบุเดือนปีตั้งแต่เข้าศึกษาจนสำเร็จกา | ศึกษาในแต่ละแห่ง<br>เลขประจำด้วประ                         | และวุฒิให้ระบุบื่อบ<br>ราชน | ประกาศนียบ่         | (ตร หรือปริญฤ     | บาบัดร พร้อ     | บมทั้งสาขาร่ | ใชาเอก (ถ้า        | ជ)                            |                    |
|                                                                      |                                                                                                    |                                                  |                                       |                                                            |                             |                     |                   |                 |              |                    |                               |                    |
| ที่มข้อมูล                                                           |                                                                                                    |                                                  |                                       |                                                            |                             |                     |                   |                 |              | C คลิเ             | าเพื่อเพิ่มข                  | โอมูส              |
| ที่มข้อมูด<br>80 ∨ ราย<br>¢ เรียงสำดับไถ<br>1 ลงนามแบบส่             | การต่อหน้าจากทั้งหมด 0 รายการ และ จากร่<br>ด์, 1 ในกา-lae, , 1 ู่ น่อย-มาก<br>ศรีพัด               | <sup>เอมูลหลัก 5 รายการ</sup><br>ข้อมูลที่       | เพิ่มมาจะมาแ                          | สดงผล                                                      | ·                           |                     |                   |                 |              | 🛛 คลิ่า            | าเพื่อเพิ่มข                  | บ้อมูล             |
| ฟื้มบ้อมูด<br>80 ✓ ราย<br>\$ เรียงลำดับไก<br>โดงนามแบบส่<br>ลำดับที่ | การต่อหน้าจากทั้งหมด 0 รายการ และ จากป<br>ดั, !} มาก-ไอย, . !} น่อย-มาก<br>&ริงกัอ<br>วุฒิการศึกษา | อมูลหลัก 5 รายการ<br>ข้อมูลที่<br>สาขาวิชาเอก    | <b>เพิ่มมาจะมาแ</b><br>สถามันการศึกษา | <mark>.สีดงผธ</mark><br><sub>ปีที่เริ่ม<br/>การศึกษา</sub> | ปีที่ส่าเร็จ<br>การศึกษา    | າ<br>ຊຸດນີ<br>ນຣຣຈຸ | ວຸໝີໃນ<br>ສຳແหນ່ง | ຈຸໝີ<br>ສູ່ນສຸດ | เรียก<br>ดู  | <mark>เก็ไข</mark> | <del>เเพื่อเพิ่มร</del><br>ลบ | ข้อมูล<br>แเ<br>ไห |
| ขึ้มข้อมูล<br>80 ✓ ราย<br>9 เรียงสำลับได<br>สำลับที่                 | การต่อหน้าจากทั้งหมด 0 รายการ และ จากข<br>ดี, 12 มาก-เลย, 14 ห่อย-มาก<br>สิจิหล<br>วุฒิการศึกษา    | อมูลหลัก 5 รายการ<br>ข้อมูลที่<br>สายาริชาเอก    | ี่เพิ่มมาจะมาแ<br>สถาบันการศึกษา      | <mark>ะสีดงผส</mark><br>ปที่เริ่ม<br>การศึกษา              | ปีที่สำเร็จ<br>การศึกษา     | ະ<br>ຊຸຝິ<br>ນຣຣຈຸ  | າລຳໃນ<br>ສຳແหນ່ง  | າ<br>ຊົນສຸດ     | เรียก<br>ดู  | แก้ไข              | <del>แท็อเทิ่มร</del><br>ลบ   | ข้อมูล<br>แเ<br>ไม |

กรณีเคยมีประวัติมาก่อน ระบบจะแสดงข้อมูลเดิมโดยสามารถแก้ไขได้ ทั้งนี้ กรณีบันทึกวุฒิในตำแหน่งต้องแนบหลักฐานด้วย

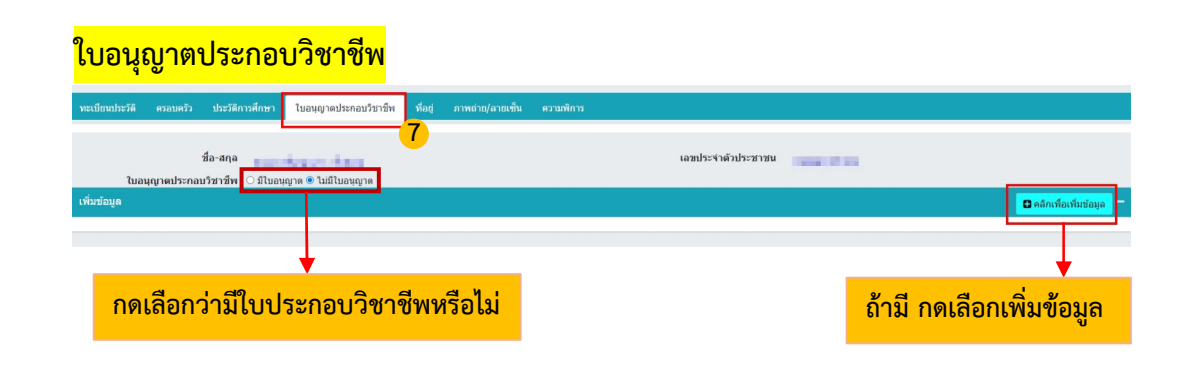

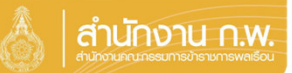

| <mark>ที่อยู่</mark>                      |                                                      |                                               |                                                        | กดเลือ                          | กเพิ่มข้อมูล               |
|-------------------------------------------|------------------------------------------------------|-----------------------------------------------|--------------------------------------------------------|---------------------------------|----------------------------|
| ให้ตรวจสอบและบันทึกข่อมูลส่วนตัวให้ครบถ้ว | วน ถูกต้อง และเป็นปัจจุบัน                           |                                               |                                                        |                                 |                            |
| นะเมียมประวัติ ครอบครัว ประวัติการศึกษา   | ใบอนุญาตประกอบริชาชีพ ที่อยู่ ภาพถ่าย/อายเซ้า        | น ดวามพิการ                                   |                                                        |                                 |                            |
|                                           | 8                                                    |                                               |                                                        |                                 |                            |
| นี้อ-สกุล                                 |                                                      |                                               | เลขประจำด้วประชาชน                                     | -                               | ↓ · · ·                    |
| เพิ่มข้อมูล                               |                                                      |                                               |                                                        |                                 | 🖸 คลิกเพียงที่แห่อบูล 🗸 🗸  |
| ไฟล์แกม                                   | เลือกไฟล์ <sup>เ</sup> นได้เลือกไฟล์ได               | าะเบียนบ้านให้แนบไฟล์สำเ                      | นาทะเบียนบ้าน                                          |                                 |                            |
| * ประเภทที่อยู่                           | == รายละเอียด ==                                     | v                                             |                                                        |                                 |                            |
| เลขที่บ้าน                                |                                                      |                                               | าณุที                                                  |                                 |                            |
| หมู่บ้าน                                  |                                                      |                                               | อาคาร                                                  |                                 |                            |
| นอย                                       |                                                      |                                               | กมน                                                    |                                 |                            |
| จังหวัด                                   | เลือกจังหวัด                                         | ۵ 🍠                                           | <b>อำเภอ/เขต</b> เลือกอ่                               | อำเภอ                           | ۵ 🍠                        |
| สำบล/แขาง                                 | เลือกต่าบล                                           | ٥ 🍠                                           |                                                        |                                 |                            |
| รนัสไปรษณีย์                              |                                                      |                                               | โทรสัททที่บ้าน                                         |                                 |                            |
| โทรสาร                                    |                                                      |                                               |                                                        |                                 |                            |
| אושרונא                                   |                                                      |                                               |                                                        |                                 |                            |
| แก้ไขโดย                                  |                                                      | <i>li</i> .                                   |                                                        |                                 |                            |
| *สถานะรายการ ?                            | m                                                    |                                               |                                                        |                                 |                            |
|                                           | เมื่อก                                               | ารอกข้อมูลเสร็จให้                            | าด เพิ่มข้อมูล                                         |                                 |                            |
| <mark>ภาพถ่าย/ลายเซ็</mark> ร             | u la la la la la la la la la la la la la             |                                               |                                                        | กดเลือ                          | อกเพิ่มข้อมูล              |
| ทะเบียนประวัติ ครอบครัว ประวัติการศึก     | เษา ใบอนญาตประกอบวิชาชีพ ที่อย่ ภาพ                  | เถ่าย/ลายเซ็น ความพิการ                       |                                                        |                                 |                            |
|                                           |                                                      | 9                                             |                                                        |                                 |                            |
| ชื่อ-สกุล 🚃                               | ให้บันทึกรูปถ่ายสีที่มีความละเอียดไม่น้อยกว่า 300 จุ | ดต่อนั้ว โดยใช้รูปตามกฏกระทรวง (พ.ศ. 2542) อะ | กตามความในพระราชบัญญัติบัตรประจำ<br>เฉขประจำดัวประชาชน | าดัวเจ้าหน้าที่ของรัฐ พ.ศ. 2542 | l l                        |
| ดูข้อมูล                                  |                                                      |                                               |                                                        |                                 | 🖸 คลิกเพื่อเพิ่มข้อมูล     |
| 80 🔻 รายการต่อหน้าจากทั้งหมด 1 ราย        | เการ                                                 |                                               |                                                        |                                 | 🕸 ช่อนรายการยกเลิก         |
|                                           | า ∎ขอเพื่ม ∎ขอแก้ไข ■ขออน ■อย่ะ                      | ะนว่างขอมค์ไข                                 |                                                        |                                 |                            |
| ลำดับที่                                  | รูปภาพ 50 % size                                     | ชื่อ                                          | วันที่ Up                                              | pload ลายเช็น                   | แสดง เรียก แก้ไข<br>ภาพ ดู |
| 1                                         | รูปที่ น                                             | pload จะมาแสดง                                | <mark>งล</mark> 06/08/                                 | /2566                           | ✔ ()                       |
|                                           |                                                      |                                               |                                                        |                                 |                            |

รูปถ่ายที่ใช้ต้องเป็น File jpg หรือ png

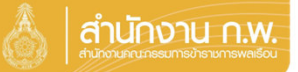

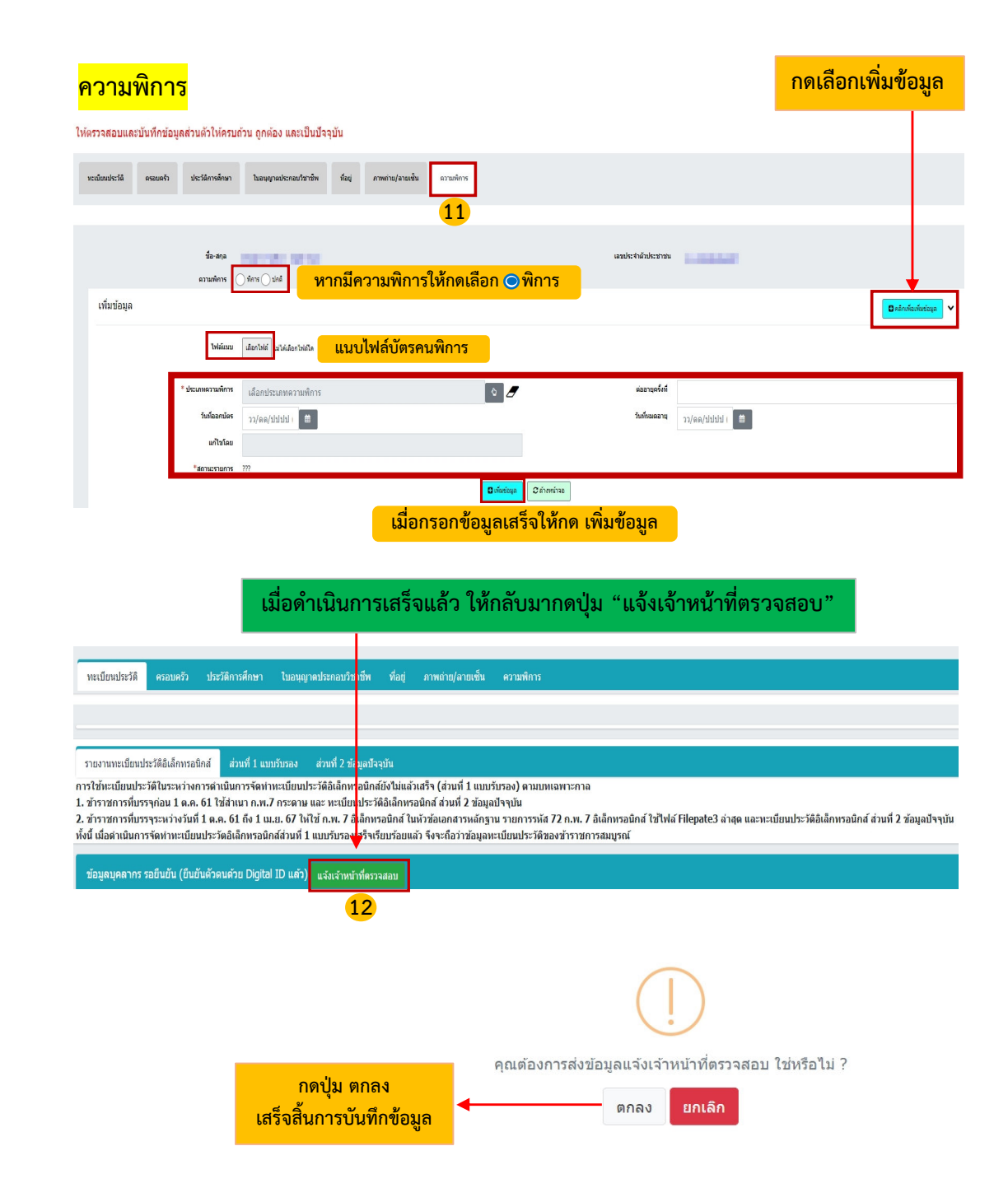

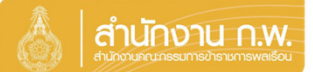

Update 27/5/67

# เจ้าของประวัติบันทึกข้อมูล

|                                                | 👌 สำนักงาน ก.พ. | SEIS Center                       |             |
|------------------------------------------------|-----------------|-----------------------------------|-------------|
| ล็อกระบบงาน                                    |                 |                                   |             |
| โปรแกรมระบบทะเบียนประวัติอิเล็กทรอนิกส์ (SEIS) | ~               | ใช้รหัสผ่านแทน Email OTP <b>2</b> | <b>a</b>    |
| ลงชื่อเข้าใช้งาน                               |                 |                                   |             |
| เลขประจำตัวประชาชน 1                           | ⇒ ເข້າສູ່ຈະນນ   | แสดงรหัสผ่าน                      | <b>?</b>    |
| - หรือ -                                       |                 | โปรดเลือกกลุ่มที่เข้าใช้งาน       | <b>LENE</b> |
| เข้าสู่ระบบโดยใช้ ThaID 📟                      |                 | เจ้าของประวัติ                    |             |
|                                                | ThaID Aparis    | <mark>&gt;</mark>                 |             |

กลุ่มทะเบียนประวัติข้าราชการ ศูนย์เทคโนโลยีสารสนเทศและการลื่อสาร สงวนลิขสิทธิ์ BcCrod ล่านักงาน ก.พ. | Privacy Policy

กรอกเลขบัตรประจำตัวประชาชนเพื่อเข้าสู่ระบบ (กรณีเข้าระบบครั้งแรกให้เข้าระบบ โดยใช้ ThaiD
เพื่อยืนยันตัวตน)

2. หรือกรอกรหัสผ่าน OTP ที่ได้จาก Email แล้วแต่กรณี

3. เลือกกลุ่มที่เข้าใช้งานเป็นกลุ่ม "เจ้าของประวัติ"

ให้ตรวจสอบและบันทึกข้อมูลส่วนตัวให้ครบถ้วน ถูกต้อง และเป็นปัจจุบัน

| หะเบียนประวัติ ครอบครัว ประวัติการศึกษา ในอนุญาตประกอบวิชาชีพ ที่อยู                                                                                                    | การหล่าน/ลามเชิ่ม ความทัการ                                                                                                    |
|----------------------------------------------------------------------------------------------------|----------------------------------------------------------------------------------------------------|
| ชัณฐสโลสามธ์วน<br>สระเทริวะสู่สรรมุตร<br>พิษฐริงะสุโมรสมุณสรรณ์สมาน<br>ในขณฐระหว่ายสามรับวิที่ประมวญหรรมหายมรักรวิท<br>สวามพิศารมสารณ์โคร                                                                                                    |                                                                                                    |
| รบอาบอาณีมีขอประวัดอื่อการออไกร์<br>สำหรั 1 สอนสร้างสิน<br>การให้การมีอาณร้างสินธรรรมสายสายในการจัดการอากประวัดอื่อการออกสร้างสิน<br>1. ร้างรายทางกับการจัดการอากประวัตอิส การ 7 กระทาง และ การณ์อาณร้างสินดิสกระดับกล์ สำหรั 2<br>2. ร้างรายทางกับการจัดการอากประวัตอิส การ 7 อิส การ 7 อิส การ 7 อิส การ 7 อิส การ 7<br>1. อิส การการที่การจริงการอากประวัตอิส การ 7 อิส การ 7 อิส การ 7 อิส การ 7<br>1. อิส การการที่การจริงการอากประวัตอิส การออกประวัตอิส การ 7 อิส การ 7 อิส การ 7<br>1. อิส การการที่การจริงการอากประวัตอิส การออกประวัตอิส การ 7 อิส การ 7 อิส การออกประวัตอิส การออกประวัตอิส การอ                                                                                                    | นมพัฒธา) ขามขแลงารกาล<br>สมุยปัจานัย<br>เกฐาน รายการณ์ส 72 ก.พ. 7 ยีนี้การอยักส์ ไว้ไฟล์ Filepate3 ล่ายุด และระเบียนประวัติอินักหรอนักส์ ส่วนที่ 2 วัตนุยปัจจุบัน<br>และระเบียนประวัติของรัพรายการสนุกณ์                                                                                               |
| ระบบจะแสดงหน้าทะเบียนห<br>รายละเอียดตามรูปด้านล่างช                                                                                                    | ประวัติและหัวข้อต่างๆ โดยต้องกรอกข้อมูลตามหัวข้อให้ครบ<br>นี้                                                                                                    |
| ให้ตรวจสอบและมันทึกข่อมูลส่วนตัวให้ครบด้วน ถูกต้อง และเป็นปัจจุบัน                                                                                                    | ระบบจะแสดงปุ่ม "รายงานตัวด้วย ThaiD"                                                                                                    |
| งหม่อหม่องรับ (1997) (1997) ( | (สายสินผู้งานหรือ ตามมิการ<br>เสียงนั้น<br>(ส่วนที่ 1 แบบกิ่งกอง) ตามบทหลาการกาล<br>ส่วนที่ 2 ส่อนเป็างนั้น<br>แต่สายที่กฎหมายามการก่อส 22 ก.ห. 7 อังค์การสมิกร์ ใช้ไฟล์ Filepate3 อ่าสุด และกระเบียนประวัติอิเล็กกรรณิกส์ ส่วนที่ 2 ช่อมูลปัจจุบัน<br>จะต้อว่าข้อมูลกะเบียนประวัติของช้างาชการสมบุรณ์ |
| เข้าสู่ระบบ                                                                                                    | Start W S S. S. S. S. S. S. S. S. S. S. S. S. S                                                                                                    |
| Garbate<br>futfusionu (serversta)                                                                                                    | ระบบจะแสดง QR Code เพื่อยินยันตัวตน โดยวิธิการดังนี้<br>1. เปิด Application "ThaiD" ใน Smartphone<br>(ในกรณียังไม่มีให้ดำเนินการดาวน์โหลดได้ทาง App Store หรือ Play Store)<br>2. กดปุ่มรูปอ่าน QR Code จาก "ThaiD"<br>3. นำกรอบสี่เหลี่ยมจาก "ThaiD" มา Scan กับ QR Code<br>ที่อยู่บนจอในระบบ          |

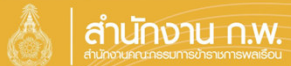

Update 27/5/67

| รอบครื                           | ร้ว                       | กดเลือกว่                                                                | ่ามีบุตรหรือไม่                  | กดเลือก          | ว่ามีคู่สมรสหรี                  | เอไม่ กเ                 | ดเลือก  | າເพີ່ມ  | ข้อ          | ູມູລ            |
|----------------------------------|---------------------------|--------------------------------------------------------------------------|----------------------------------|------------------|----------------------------------|--------------------------|---------|---------|--------------|-----------------|
| าสอบและบันที                     | ใกข้อมูลส่ว               | นตัวให้ครบถ้วน ถูกต้อง แล                                                | เป็นปัจจุบัน                     |                  |                                  | 1 -                      |         |         | 1            |                 |
| ทะเบียนประวัติ                   | ครอบครัว                  | ประวัติการศึกษา ใบอนุญ                                                   | งประกอบวิชาชีพ ที่อยู่ ภาพถ่าย/ล | ายเช็น ความพิการ |                                  |                          |         |         |              |                 |
| เพิ่มข้อมูด<br>80 <b>y</b> รายก  | ารต่อหน้าจา               | ชื่อ-สกุล<br>*มีบุตร ◯ มีบุตร ® ไม่มีบุตร<br>กทั้งหมด 0 รายการ และ จากข้ | อมูลหลัก 2 รายการ                |                  | เลขประจำตัวประชาชน<br>*คู่สมรส ○ | มีคู่สมรส ® ไม่มีคู่สมรส |         | 🕻 ຄລິກແ | พื่อเพิ่มข้อ | <sub>อมูล</sub> |
| ≑ เรียงลำดับได้,<br>■ ลงนามแบบดี | ;่ ่∤ ู้ มาก-น้อ<br>จิพัล | ย, ไ∮น้อย-มาก                                                            |                                  |                  |                                  |                          |         |         |              |                 |
| ลำดับที่                         | ความ<br>สัมพับส์          | ชื่อ                                                                     | นามสกุล                          | นามสกุลเดิม      | วันเดือนปีเกิด                   | เลขประจำตัวประชาชน       | เรียกดู | แก้ไข   | ລນ           | แนบ<br>ไฟล์     |
| 100                              | 1.100                     | 1000                                                                     | Setting .                        | 10000            | 100.00                           | Standardshi              |         | 6       |              |                 |
| 100                              | 84                        | referi                                                                   | and a                            |                  |                                  |                          |         | Ø       |              |                 |
|                                  |                           |                                                                          |                                  |                  |                                  |                          |         |         |              |                 |

| ระวต                                                                 | <mark>โการศึกษา</mark>                                                                             |                                                  |                                       |                                                            |                             |                     |                   | กดเ             | ลือก         | เพิ่ม                         | ข้อม                          | ุ่มล               |
|----------------------------------------------------------------------|----------------------------------------------------------------------------------------------------|--------------------------------------------------|---------------------------------------|------------------------------------------------------------|-----------------------------|---------------------|-------------------|-----------------|--------------|-------------------------------|-------------------------------|--------------------|
| สอบและบันเ                                                           | ทึกข้อมูลส่วนด้วให้ครบถ้วน ถูกต้อง แล                                                              | ะเป็นปัจจุบัน                                    |                                       |                                                            |                             |                     |                   |                 |              |                               |                               | IJ                 |
| ะเบียนประวัติ                                                        | 6<br>ครอบครัว ประวัสิการศึกษา ในอนุญ                                                               | าดประกอบวิชาอีท พื่อยู่ ภาพถ่าย/ลายเข็น          | ความพิการ                             |                                                            |                             |                     |                   |                 |              |                               | Î                             |                    |
|                                                                      | ให้บันทึกชื่อสถานศึกษาที่เคยศึกษาทุกระดับตั้ง<br>ชื่อ-สกุล                                         | แต่ระดับประถมศึกษาขึ้นไปจนถึงระดับการศึกษาสูงสุด | ระบุเดือนปีตั้งแต่เข้าศึกษาจนสำเร็จกา | ศึกษาในแต่ละแห่ง<br>เลขประจำด้วประ                         | และวุฒิให้ระบุบื่อบ<br>ราชน | ประกาศนียบ่         | (ตร หรือปริญฤ     | บาบัดร พร้อ     | บมทั้งสาขาร่ | ใชาเอก (ถ้า                   | ជ)                            |                    |
|                                                                      |                                                                                                    |                                                  |                                       |                                                            |                             |                     |                   |                 |              |                               |                               |                    |
| ที่มข้อมูล                                                           |                                                                                                    |                                                  |                                       |                                                            |                             |                     |                   |                 |              | C คลิเ                        | าเพื่อเพิ่มข                  | โอมูส              |
| ที่มข้อมูด<br>80 ∨ ราย<br>¢ เรียงลำดับไถ<br>1 ลงนามแบบส่             | การต่อหน้าจากทั้งหมด 0 รายการ และ จากร่<br>ด์, 1 ในกา-lae, , 1 ู่ น่อย-มาก<br>ศรีพัด               | <sup>เอมูลหลัก 5 รายการ</sup><br>ข้อมูลที่       | เพิ่มมาจะมาแ                          | สดงผล                                                      | ·                           |                     |                   |                 |              | 🛛 คลิ่า                       | าเพื่อเพิ่มข                  | บ้อมูล             |
| ฟื่มบ้อมูด<br>80 ✓ ราย<br>\$ เรียงลำดับไก<br>โดงนามแบบส่<br>ลำดับที่ | การต่อหน้าจากทั้งหมด 0 รายการ และ จากป<br>ดั, !} มาก-ไอย, . !} น่อย-มาก<br>&ริงกัอ<br>วุฒิการศึกษา | อมูลหลัก 5 รายการ<br>ข้อมูลที่<br>สาขาวิชาเอก    | <b>เพิ่มมาจะมาแ</b><br>สถามันการศึกษา | <mark>.สีดงผธ</mark><br><sub>ปีที่เริ่ม<br/>การศึกษา</sub> | ปีที่ส่าเร็จ<br>การศึกษา    | າ<br>ຊຸດນີ<br>ນຣຣຈຸ | ວຸໝີໃນ<br>ສຳແหນ່ง | ຈຸໝີ<br>ສູ່ນສຸດ | เรียก<br>ดู  | <mark>เกิ</mark> ลส์<br>แก้ไข | <del>เเพื่อเพิ่มร</del><br>ลบ | ข้อมูล<br>แเ<br>ไห |
| ขึ้มข้อมูล<br>80 ✓ ราย<br>9 เรียงสำลับได<br>สำลับที่                 | การต่อหน้าจากทั้งหมด 0 รายการ และ จากข<br>ดี, 12 มาก-เลย, 14 ห่อย-มาก<br>สิจิหล<br>วุฒิการศึกษา    | อมูลหลัก 5 รายการ<br>ข้อมูลที่<br>สายาริชาเอก    | ี่เพิ่มมาจะมาแ<br>สถาบันการศึกษา      | <mark>ะสีดงผส</mark><br>ปที่เริ่ม<br>การศึกษา              | ปีที่สำเร็จ<br>การศึกษา     | ະ<br>ຊຸຝິ<br>ນຣຣຈຸ  | າລຳໃນ<br>ສຳແหນ່ง  | າ<br>ຊົນສຸດ     | เรียก<br>ดู  | แก้ไข                         | <del>แท็อเทิ่มร</del><br>ลบ   | ข้อมูล<br>แเ<br>ไม |

กรณีเคยมีประวัติมาก่อน ระบบจะแสดงข้อมูลเดิมโดยสามารถแก้ไขได้ ทั้งนี้ กรณีบันทึกวุฒิในตำแหน่งต้องแนบหลักฐานด้วย

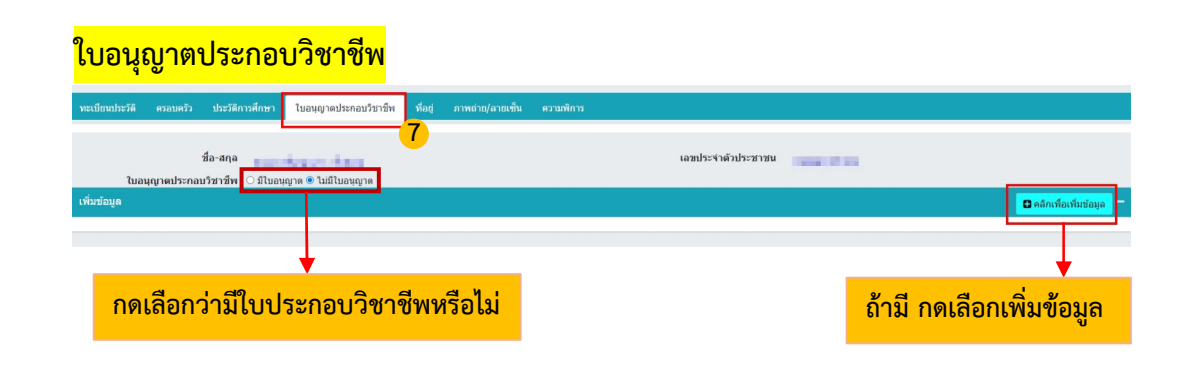

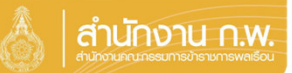

| <mark>ที่อยู่</mark>                      |                                                      |                                               |                                                        | กดเลือ                          | กเพิ่มข้อมูล               |
|-------------------------------------------|------------------------------------------------------|-----------------------------------------------|--------------------------------------------------------|---------------------------------|----------------------------|
| ให้ตรวจสอบและบันทึกข่อมูลส่วนตัวให้ครบถ้ว | วน ถูกต้อง และเป็นปัจจุบัน                           |                                               |                                                        |                                 |                            |
| นะเมียมประวัติ ครอบครัว ประวัติการศึกษา   | ใบอนุญาตประกอบริชาชีพ ที่อยู่ ภาพถ่าย/อายเซ้า        | น ดวามพิการ                                   |                                                        |                                 |                            |
|                                           | 8                                                    |                                               |                                                        |                                 |                            |
| นี้อ-สกุล                                 |                                                      |                                               | เลขประจำด้วประชาชน                                     | -                               | ↓ · · ·                    |
| เพิ่มข้อมูล                               |                                                      |                                               |                                                        |                                 | 🖸 คลิกเพียงที่แห่อบูล 🗸 🗸  |
| ไฟล์แกม                                   | เลือกไฟล์ <sup>เ</sup> นได้เลือกไฟล์ได               | าะเบียนบ้านให้แนบไฟล์สำเ                      | นาทะเบียนบ้าน                                          |                                 |                            |
| * ประเภทที่อยู่                           | == รายละเอียด ==                                     | v                                             |                                                        |                                 |                            |
| เลขที่บ้าน                                |                                                      |                                               | าณุที                                                  |                                 |                            |
| หมู่บ้าน                                  |                                                      |                                               | อาคาร                                                  |                                 |                            |
| นอย                                       |                                                      |                                               | กมน                                                    |                                 |                            |
| จังหวัด                                   | เลือกจังหวัด                                         | ۵ 🍠                                           | <b>อำเภอ/เขต</b> เลือกอ่                               | อำเภอ                           | ۵ 🍠                        |
| สำบล/แขาง                                 | เลือกต่าบล                                           | ٥ 🍠                                           |                                                        |                                 |                            |
| รนัสไปรษณีย์                              |                                                      |                                               | โทรสัพท์ที่บ้าน                                        |                                 |                            |
| โทรสาร                                    |                                                      |                                               |                                                        |                                 |                            |
| אושרונא                                   |                                                      |                                               |                                                        |                                 |                            |
| แก้ไขโดย                                  |                                                      | <i>li</i> .                                   |                                                        |                                 |                            |
| *สถานะรายการ ?                            | m                                                    |                                               |                                                        |                                 |                            |
|                                           | เมื่อก                                               | ารอกข้อมูลเสร็จให้                            | าด เพิ่มข้อมูล                                         |                                 |                            |
| <mark>ภาพถ่าย/ลายเซ็</mark> ร             | u la la la la la la la la la la la la la             |                                               |                                                        | กดเลือ                          | อกเพิ่มข้อมูล              |
| ทะเบียนประวัติ ครอบครัว ประวัติการศึก     | เษา ใบอนญาตประกอบวิชาชีพ ที่อย่ ภาพ                  | เถ่าย/ลายเซ็น ความพิการ                       |                                                        |                                 |                            |
|                                           |                                                      | 9                                             |                                                        |                                 |                            |
| ชื่อ-สกุล 🚃                               | ให้บันทึกรูปถ่ายสีที่มีความละเอียดไม่น้อยกว่า 300 จุ | ดต่อนั้ว โดยใช้รูปตามกฏกระทรวง (พ.ศ. 2542) อะ | กตามความในพระราชบัญญัติบัตรประจำ<br>เฉขประจำดัวประชาชน | าดัวเจ้าหน้าที่ของรัฐ พ.ศ. 2542 | l l                        |
| ดูข้อมูล                                  |                                                      |                                               |                                                        |                                 | 🖸 คลิกเพื่อเพิ่มข้อมูล     |
| 80 🔻 รายการต่อหน้าจากทั้งหมด 1 ราย        | เการ                                                 |                                               |                                                        |                                 | 🕸 ช่อนรายการยกเลิก         |
|                                           | า ∎ขอเพื่ม ∎ขอแก้ไข ■ขออน ■อย่ะ                      | ะนว่างขอมค์ไข                                 |                                                        |                                 |                            |
| ลำดับที่                                  | รูปภาพ 50 % size                                     | ชื่อ                                          | วันที่ Up                                              | pload ลายเช็น                   | แสดง เรียก แก้ไข<br>ภาพ ดู |
| 1                                         | รูปที่ น                                             | pload จะมาแสดง                                | <mark>งล</mark> 06/08/                                 | /2566                           | ✔ ()                       |
|                                           |                                                      |                                               |                                                        |                                 |                            |

รูปถ่ายที่ใช้ต้องเป็น File jpg หรือ png

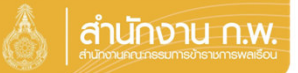

|                                                                                                    |                                                                                                    |                                                                                                    |                                                                                                    | กดเลือกเพิ่มข้อมู                                                                               |
|----------------------------------------------------------------------------------------------------|----------------------------------------------------------------------------------------------------|----------------------------------------------------------------------------------------------------|----------------------------------------------------------------------------------------------------|-------------------------------------------------------------------------------------------------|
| ห้ดรวจสอบและบันทึกข้อมูลส่วนต่                                                                                                    | ดัวให้ครบถ้วน ถูกต้อง และเป็นปัจจุบัน                                                                                                    |                                                                                                    |                                                                                                    |                                                                                                 |
| หะเมียมประวัติ ครอบครัว ประวั                                                                                                    | วัลีการลึกษา ไบอนุญามประกอบวิชาชีพ ที่อยู่ ภาพก่าย/อายเชื้อ                                                                                                    | น ดวามพิศาร                                                                                                    |                                                                                                    |                                                                                                 |
|                                                                                                    |                                                                                                    | 11                                                                                                    |                                                                                                    |                                                                                                 |
|                                                                                                    | ข้อ-สกุล                                                                                                    |                                                                                                    | เลขประจำดัวประชาชน                                                                                   |                                                                                                 |
| e1                                                                                                    | ่านต่อร หากมีความพิกา                                                                                                    | ารให้กดเลือก 🔾 พิการ                                                                                                    |                                                                                                    |                                                                                                 |
| เพิ่มข้อมูล                                                                                                    |                                                                                                    |                                                                                                    |                                                                                                    | <b>C</b> คลิกเพียงจันช่อ                                                                        |
|                                                                                                    | <sup>ใหล่แนบ</sup> เลือกไหล่ แได้เลือกไหล่ได <b>้ แนบไฟล์บัตร</b>                                                                                                    | คนพิการ                                                                                                    |                                                                                                    |                                                                                                 |
| * ประเภท                                                                                                    | หดวามพิการ เลือกประเภทความพิการ                                                                                                    | ۶ <i>2</i>                                                                                                    | ต่ออายุครั้งที่                                                                                      |                                                                                                 |
| Ť                                                                                                    | วันที่ออกบัตร วว/ดด/ปปปป i                                                                                                    |                                                                                                    | วันที่หมดอามุ วว/ดด/ปปป                                                                              |                                                                                                 |
| 14                                                                                                    | มก้ไขโดย<br>200                                                                                                    |                                                                                                    |                                                                                                    |                                                                                                 |
|                                                                                                    | II NES IUN IV                                                                                                    | Cเกินข้อมูล ่ ี่ 2 ตัวเทน้าจะ                                                                                                    |                                                                                                    |                                                                                                 |
|                                                                                                    |                                                                                                    | กรอกข้อแลเสร็จให้กด                                                                                                    | เพิ่มข้อมล                                                                                           |                                                                                                 |
|                                                                                                    | เมื่อด้าเนินการเสร็จ                                                                                                    | จแล้ว ให้กลับมากดเ                                                                                                    | ปุ่ม "แจ้งเจ้าหน้า                                                                                   | าที่ตรวจสอบ"                                                                                    |
| <u>พะเป็นแประวัติ ตรอบครัว</u>                                                                                                    | เมื่อด้าเนินการเสร็จ<br>ประชัญร์เพรา และและเรื่องเร็น ซัลร์                                                                                                    | จแล้ว ให้กลับมากดง                                                                                                    | ปุ่ม "แจ้งเจ้าหน้ <i>า</i>                                                                           | าที่ตรวจสอบ"                                                                                    |
| ทะเบียนประวัติ <del>ครอบควัว</del>                                                                                                    | เมื่อด้าเนินการเสรี<br>ประวัติกรศึกษา ในอนุญาตประกอบวิชาทีพ ที่อยู่                                                                                                    | จแล้ว ให้กลับมากดเ<br>ภาหถ่าปลายเซ่น ความพัการ                                                                                                    | ปุ่ม "แจ้งเจ้าหน้า                                                                                   | าที่ตรวจสอบ"                                                                                    |
| ทะเบียนประวัติ <mark>ครอบครัว</mark>                                                                                                    | เมื่อด้าเนินการเสร็จ<br>ประวัติการศึกษา ในอนุญาตประกอบวิช ที่พ ที่อยู่                                                                                                    | จแล้ว ให้กลับมากดง<br>ภาพถ่าป/ลายเซ็น ความพิการ                                                                                                    | ปุ่ม "แจ้งเจ้าหน้ <i>"</i>                                                                           | าที่ตรวจสอบ"                                                                                    |
| ทะเบียนประวัติ ครอบครัว<br>รายงานพระเบียนประวัติอิเล็กทรอนิส                                                                                                    | เมื่อด้าเนินการเสร็จ<br>ประวัติกรศึกษา ในอนุญาตประกอบวิ่ม มีพ ที่อยู่<br>กล์ ส่วนที่ 1 แบบรับรอง ส่วนที่ 2 นี่ มุลปัจจุบัน                                                                                                    | จแล้ว ให้กลับมากดง<br>ภาพถ่าปลายเซ็น ความพิการ                                                                                                    | ปุ่ม "แจ้งเจ้าหน้                                                                                    | าที่ตรวจสอบ"                                                                                    |
| ทะเบียนประวัติ ครอบครัว<br>รายงานทะเบียนประวัติอิเล็กทรอบิค<br>ารใช้ทะเบียนประวัติในระหว่างกา<br>. ข้าวายการที่บรรจุก่อน 1.ค.ค. (                                                                                                    | เมื่อด้าเนินการเสร็จ<br>ประวัติการศึกษา ในอนุญาตประกอบวิช เท็พ ที่อยู่<br>กล์ ส่วนที่ 1 แบบรับรอง ส่วนที่ 2 ชั่ มูลปัจจุบัน<br>ารดำเนินการจัดกำทะเบียนประวัดอิเล็กท อนิกสยังไม่แล้ว<br>61 ใช้ส่วน1 ล.พ.7 กระดาน และ นะเบ็น ประวัดอิเล็กทร                                                                                                    | จแล้ว ให้กลับมากดา<br>ภาพถ่าย/สายเช่น ความพิการ<br>มสร้า (ส่วนที่ 1 แบบรับรลง) ความหเฉพาะก<br>อยักส์ สามที่ 2 ภัยมุลปัจจุบัน                                                                                                    | ปุ่ม "แจ้งเจ้าหน้<br>"                                                                               | าที่ตรวจสอบ"                                                                                    |
| ทะเบียนประวัติ ครอบครัว<br>รายงานทะเบียนประวัติอิเล็กทรอนิก<br>ารใช้ทะเบียนประวัติในระหว่างกา<br>. ชาวาชการที่บรรจุระหว่างวันที่ 1<br>. ชาวาชการที่บรรจุระหว่างวันที่ 1<br>. ชั่วราชการที่บรรจุระหว่างวันที่ 1<br>.ชื่อสถาเนินการจัดหาหะเบียนน                                                                       | เมื่อด้าเนินการเสร็จ<br>ประวัติการศึกษา ในอนุญาตประกอบวิช บีท ที่อยู่<br>กล์ ส่วนที่ 1 แบบรับรอง ส่วนที่ 2 ชั่นูลปัจจุบัน<br>ารด่าเนินการจัดทำทะเบียนประวัดอิเล็กหา อนิกล์ยังไม่แล้ว<br>1 เด.ค. 61 ถึง 1 แ.ย. 67 ให้ใช้ ก.พ. 7 อิเล็กหรอนิกส์ ใน<br>ประวัดอิเล็กหรอนิกล์ส่วนที่ 1 แบบรับรอง ช่วจเรียบร้อยแล                                                                                                    | จแล้ว ให้กลับมากดา<br>ภาพถ่าย/สายเข็น ความหิการ<br>มเสร็จ (ส่วนที่ 1 แบบรับรอง) ตามบทแลพาะกา<br>อนิกส์ ส่วนที่ 2 ข้อมูลปัจจุบัน<br>แห้วข้อเอกสารหลักฐาน รายการรหัส 72 ก.พ.<br>ถ้า จึงจะถือว่าข้อมูลหะเบียนประวัติของข้าราว                 | ป <b>ุ่ม "แจ้งเจ้าหน้</b> "<br>ฉ<br>7 อิเล็กหรอบิกส์ ใช่ไฟล์ Filepate3<br>การสมบูรณ์                 | าที่ตรวจสอบ"<br>ล่าสุด และทะเบียนประวัตอิเล็กทรอนิกส์ ส่วนที่ 2 ช้อมูลป                         |
| ทะเบียนประวัติ ครอบครัว<br>รายงานทะเบียนประวัติอิเล็กทรอนิศ<br>กรใช้ทะเบียนประวัติในระหว่างกา<br>. ข้าราชการที่บรรจุระหว่างวันที่ 1<br>งนี้ เมื่อต่าเนินการจัดหว่างะเบียนห<br>ช่อมูลบุคลากร รอยินชั้น (ยิ่มยัน                                                                                                    | เมื่อด้าเนินการเสร็ร<br>ประวัติการศึกษา ใบอนุญาตประกอบวิช ทีพ ที่อยู่<br>กล์ ส่วนที่ 1 แบบรับรอง ส่วนที่ 2 ช่ะ มูลปัจจุบัน<br>ารดำเนินการจัดทำทะเบียนประวัดอิเด็กห<br>61 ใช้สำเนา ก.พ.7 กรรดาน และ นะเป็นประวัดอิเด็กหร<br>1 จ.ค. 61 ถึง 1 น.ย. 67 ให้ไข่ ก.พ.7 อิเล็กหรอนิส ใน<br>ประวัดอิเล็กหรอนิกส์ส่วนที่ 1 แบบรับรอ ชีวิจเรียบร้อยแส<br>แต้วดนด้วย Digital ID แต้ว) แจ้งเจ้าหน้าที่ตรวจสอบ                                                                                                    | จแล้ว ให้กลับมากดา<br>ภาพถ่าย/สายเข็น ความพิการ<br>มเสร็จ (ส่วนที่ 1 แบบรับรอง) ดามบทเฉพาะก<br>อบิกส์ ส่วนที่ 2 มือมูลปัจจุบัน<br>แห้วข้อเอกสารหลักฐาน รายการรหัส 72 ก.พ.<br>ถ้า จึงจะถือว่าข้อมูลหะเบียนประวัติของข้าราว                  | ปุ่ม "แจ้งเจ้าหน้า<br>ล<br>7 ลิเล็กทรอนิกส์ ใช้ไฟล์ Filepate3<br>การสมบูรณ์                          | าที่ตรวจสอบ"<br>ล่าสุด และหะเบียนประวัตอิเล็กหรอนิกส์ ส่วนที่ 2 ช่อมูลป                         |
| หะเบียนประวัติ ครอบครัว<br>รายงานทะเบียนประวัติอัเด็กทรอนิก<br>ารใช่ทะเบียนประวัติไประหว่างกา<br>. ช้าราชการที่บรรจุก่อน 1 ค.ค. 6<br>. ซ้าราชการที่บรรจุก่อน 1 ค.ค. 6<br>. ข้าราชการที่บรรจุก่อน 1 ค.ค. 6<br>. ข้อมูลบุคลการ รอยิบอัน (ยืนอับ                                                                        | เมื่อด้าเนินการเสร็ร<br>ประวัติการศึกษา ในอนุญาตประกลบวิส เท็พ ที่อยู่<br>กล์ ส่วนที่ 1 แบบริบรอง ส่วนที่ 2 ซี ยุลปัจจุบัน<br>ารดำเนินการจัดหาทะเบียนประวัติอิเล็กหา อนิกสบังไม่แล้ว<br>61 ใช้สำเนา ก.พ.7 กระดาม และ พะเบียน ประวัติอิเล็กหรอ<br>1 ต.ค. 61 ถึง 1 แ.ย. 67 ให้ใช้ ก.พ. 7 อิ ลึกษรอนิกส์ ใน<br>ประวัตอิเล็กหรอนิกส์สามที่ 1 แบบริบรอง<br>เปร้าดอิเล็กหรอนิกส์สามที่ 1 แบบริบรอง<br>เร็วตนด้วย Digital ID แต้ว)<br>แจ้งเจ้าหน้าที่ตรวจสอบ                                                                                                    | จแล้ว ให้กลับมากดา<br>ภาพถ่าย/สายเข็น ความพิการ<br>มสรีร (ส่วนที่ 1 แบบรับรอง) ดามบบเฉพาะกา<br>อนิกส์ ส่วนที่ 2 ข้อมูลปัจจุบัน<br>มภัวข้อเอกสารหลักฐาน รายการรหัส 72 ก.พ.<br>ถัว จึงจะก็อว่าข้อมูลทะเบียนประวัติของข้าราว                  | ปุ่ม "แจ้งเจ้าหน้"<br>a<br>7 ลิเล็กพรอนิกส์ ใช้ไฟล์ Filepate3<br>การสมบูรณ์                          | า <b>ที่ตรวจสอบ"</b><br>อ่าสุด และหะเบียนประวัติอิเล็กทรอนิกส์ ส่วนที่ 2 ช่อมูลป                |
| ทะเบียนประวัติ ครอบครัว<br>รายงานทะเบียนประวัติสัแด้การอนิก<br>เราให้ระเบียนประวัติในระหว่างกา<br>. ข้าวาชการที่บรราระหว่างวันที่ 1<br>เจ้าราชการที่บรราระหว่างวันที่ 1<br>เง้านี้ เมื่อต่ำเนินการจัดทำทะเบียนห<br>ร้อมูลบุคลากร รอยินชัน (ยืนขับ                                                                    | เมื่อด้าเนินการเสร็ร<br>ประวัติกรศึกษา โมอนุญาตประกอบวิช ที่ห ที่อยู่<br>กลี ส่วนที่ 1 แบบรับรอง ส่วนที่ 2 ชั่นอุปัจจุบัน<br>ารด่าเนินการจัดทำทะเบียนประวัตอิเล็กหา อมิกล์ยังไม่แล้ว<br>61 ได้ส่าน ก.พ.7 กรรดาน และ พะเบ็น ประวัตอิเล็กหรื<br>1 และ 61 ถึง 1 แม.ย. 67 ไก้ไข้ ก.พ. 7 อิเล็กหรอนิกส์<br>ประวัตอิเล็กหรอบิกส์ส่วนที่ 1 แบบร์บรอ ปรังเรียบร้อยแส<br>ประวัตอิเล็กหรอบิกส์ส่วนที่ 1 แบบร์บรอ ปรังเรียบร้อยแส                                                                                                    | จแล้ว ให้กลับมากดา<br>ภาพถ่าย/สายเข็น ความพิการ<br>มเสร็จ (ส่วนที่ 1 แบบรับรอง) ตามบทเฉพาะก<br>อนิกส์ ส่วนที่ 2 ข้อมูลปัจจุบัน<br>แร้วข้อเอกสารหลักฐาน รายการรหัส 72 ก.พ.<br>ถ้า จึงจะถือว่าช่อมูลหะเบียนประวัติของข้าราว                  | ปุ่ม "แจ้งเจ้าหน้า<br>ล<br>7 อิเล็กหรอนิกส์ ใช้ไฟล์ Filepate3<br>การสมบูรณ์                          | า <b>ที่ตรวจสอบ"</b><br>อ่าสุด และทะเบียนประวัติอิเล็กทรอนิกส์ ส่วนที่ 2 ช่อมูลป                |
| ทะเบียนประวัติ ครอบครัว<br>รายงานทะเบียนประวัติจัยลักทรอนิก<br>ารใช้ทะเบียนประวัติจันระหว่างกา<br>. ข้าราชการที่บรราก่อน 1 ค.ค. 6<br>. ข้าราชการที่บรรารอ่างวันที่<br>ไงนี้ เมื่อค่าเนินการจัดห่าหะเบียนเ<br>ข้อมูลมุคตากร รอยืนยัน (ยืนยัน                                                                          | ประวัติการศึกษา ในอนุญาตประกอบวิส เท็ฟ ที่อยู่<br>กล์ ส่วนที่ 1 แบบริบรลง ส่วนที่ 2 ซี มูลปัจจุบัน<br>ารดำเนินการจัดกาทะเบียนประวัดอิเลิกฟ อย์กอย์จันไม่แล้<br>61 ใช้สำเนา ก.พ.7 กระดาม และ พะเบียน ประวัดอิเลิกพร<br>61 ใช้สำเนา ก.พ.7 กระดาม และ พะเบียน ประวัดอิเลิกพร<br>1 ค.ค. 61 ถึง 1 แ.ย. 67 ให้ใช้ ก.พ. 7 อัสการอยัสก์ ใน<br>ประวัดอิเลิกพรอยิกส์ส่วนที่ 1 แบบริบรล<br>ประวัดอิเลิกพรอยิกส์ส่วนที่ 1 แบบริบรล<br>เมริ์วตนต์วย Digital ID แล้ว)<br>แจ้งเจ้าทน่าที่ดรวจสอบ                                                                                                    | จแล้ว ให้กลับมากดา<br>ภาพถ่าย/สายเข็น ความศิการ<br>มสรีร (ส่วนที่ 1 แบบรับรอง) ตามบบแฉพาะกา<br>อนิกส์ ส่วนที่ 2 ข้อมูลปัจจุบัน<br>นกัวข้อเอกสารหลักฐาน รายการรหัส 72 ก.พ.<br>ถ้า จึงจะก็อว่าข้อมูลทะเบียนประวัติของข้าราว                  | ปุ่ม "แจ้งเจ้าหน้"<br>a<br>7 ลิเล็กทรอนิกส์ ใช้ไฟล์ Filepate3<br>การสมบูรณ์                          | า <b>ที่ตรวจสอบ"</b><br>อ่าสุด และหะเบียมประวัตอิเล็กหรอนิกส์ ส่วนที่ 2 ช่อมูลป                 |
| ทะเบียนประวัติ ครอบครัว<br>รายงานทะเบียนประวัติสิเล็กทรอนิก<br>ารใช้ทะเบียนประวัติในระหว่างกา<br>. ข้าราชการที่บรรจุระหว่างวันที่ 1<br>เจ้น เมื่อสำเนินการจัดหาทะเบียน<br>ข้อมูลบุคลากร รอยินชัน (ยืนบับ                                                                                                    | เมื่อด้าเนินการเสร็ร<br>ประวัติกรศึกษา โมอนุญาตประกอบวิช ที่ห ที่อยู่<br>กล์ ส่วนที่1 แบบรับรอง ส่วนที่2 นี่ นุลปัจจุบัน<br>ารดำเนินการจัดหัวทะเบ็นหประวัตอิเล็กหา อนิกล์ยังไม่แล้ว<br>61 ให้สานา ก.พ.7 กระดาม และ หะเบ็น ประวัตอิเล็กห<br>16 มีสำนา ก.พ.7 กระดาม และ หะเบ็น ประวัตอิเล็กห<br>16 มีสำนา ก.พ.7 กระดาม และ หะเบ็น ประวัตอิเล็กห<br>ประวัตอิเล็กหรอนิกล์ส่วนที่1 แบบรับรอ<br>ประวัตอิเล็กหรอนิกล์ส่วนที่1 แบบรับรอ<br>ประวัตอิเล็กหรอนิกล์ส่วนที่1 แบบรับรอ<br>ประวัตอิเล็กหรอนิกล์ส่วนที่1 แบบรับรอ<br>ประวัตอิเล็กหรอนิกล์ส่วนที่1 แบบรับรอ<br>ประวัตอิเล็กหรอนิกล์ส่วนที่1 แบบรับรอ<br>ประวัตอิเล็กหรอนิกล์ส่วนที่1 แบบรับรอ<br>ประวัตอิเล็กหรอนิกล์ส่วนที่1 แบบรับรอ<br>ประวัตอิเล็กหรอนิกล์ส่วนที่1 แบบรับรอ<br>ประวัตอิเล็กหรอนิกล์ส่วนที่1 แบบรับรอ<br>ประวัตอิเล็กหรอนิกล์ส่วนที่1 แบบรับรอ<br>ประวัตอิเล็กหรือได้หรือได้ 1 เมื่อ 1 แบบรับรอ<br>ประวัตอิเล็กหรอนิกล์ส่วนที่1 แบบรับรอ<br>ประวัตอิเล็กหรือในกล้าง 1 แบบรับรอง<br>ประวัตอิเล็กหรอนิกล์ส่วนที่1 แบบรับรอง<br>ประวัตอิเล็กหรอนิกล์ส่วนที่1 แบบรับรอง<br>ประวัตอิเล็กหรอนิกล์ส่วนที่1 แบบรับรอง<br>ประวัตอิเล็กหรอนิกล์ส่วนที่1 แบบรับรอง<br>ประวัตอิเล็กหรอนิกล์ส่วนที่1 แบบรับรอง<br>ประวัตอิเล็กหรอนิกล์ 1 แบบรับรอง<br>ประวัตอิเล็กหรอนิกล์ส่วนที่1 แบบรับรอง<br>ประวัตอิเล็กหรอนิกล์ส่วนที่1 แบบรับรอง<br>ประวัตอิเล็กหรอนิกล์ส่วนที่1 แบบรับรอง<br>ประวัตอิเล็กหรอนิกล์ส่วนที่1 แบบรับรอง<br>ประวัตอิเล็กหรอนิกล์ส่วนที่1 แบบรับรอง<br>ประวัตอิเล็กหรอนิกล์ส่วนที่1 แบบรับรอง<br>ประวัตอิเล็กหรอนิกล์ส่วนที่1 แบบรับรอง<br>ประวัตอิเล็กหรอนิกล์ส่วนที่1 แบบรับรอง<br>ประวัตอิเล็กหรอนิกล์ส่วนที่1 แบบร้อง<br>ประวัตอิเล็กหรอนิกล์ส่วนที่1 แบบรับรอง<br>ประวัตอิเล็กหรอนิกล์ส่วนที่1 แบบร้อง<br>ประวัตอิเล็กหรอนิกล์ส่วนที่1 แบบร้อง<br>ประวัตอิเล็กหรอนิกล์ส่วนที่1 แล้ง | จแล้ว ให้กลับมากดง<br>ภาพถ่าย/สายเข็น ความหิการ<br>มสร้จ (ส่วนที่ 1 แบบรับรอง) ดามบทเลพาะก<br>อบิกส์ ส่วนที่ 2 ข้อมูลปัจจุบัน<br>หวัวข้อเอกสารหลักฐาน รายการราหัส 72 ก.พ.<br>ถ้า จึงจะถือว่าห่อมูลทะเบียนประวัติของข้าราว<br>จุณต้องการส่ง | ปุ่ม "แจ้งเจ้าหน้<br>ฉ<br>7 มิเล็กหรอบิกส์ ใช้ไฟล์ Filepate3<br>การสมบุรณ์<br>ป้อมูลแจ้งเจ้าหน้าที่ด | าที่ตรวจสอบ"<br>ล่าสุด และทะเบียนประวัติอิเล็กทรอนิกส์ ส่วนที่ 2 ช่อมูลป<br>รวจสอบ ใช่หรือไม่ ? |
| ทะเบียนประวัติ ครอบครัว<br>รายงานทะเบียนประวัติสิแล้กทรอนิ<br>กรไข้ทะเบียนประวัติในระหว่างกา<br>. ข้าราชการที่บรรจุก่อน 1 ต.ค. 6<br>. ข้าราชการที่บรรจุก่อน 1 ต.ค. 6<br>. ข้ามาชการที่บรรจุก่อน 1 ต.ค. 6<br>. ข้ามาชการที่บรรจุก่อน 1 ต.ค. 6<br>. ข้ามาชการที่บรรจุกัยน 1 ต.ค. 6<br>. ข้ามาชการที่บรรจุกัยน 1 ต.ค. 6 | เมื่อด้าเนินการเสร็ร<br>ประวัติกรศึกษา ในอนุญาตประกอบวิล เท็พ ท่อยู่<br>กล์ ส่วนที่ 1 แบบรับออง ส่วนที่ 2 ซี มูลปัจจุบัน<br>ารดำเนินการจัดทำทะเบียนประวัดอิเล็กห อนิกส์อังไม่แล้<br>61 ใช้สำนน ก.พ.7 กระดาน และ นะเบ็น ประวัดอิเล็กหร<br>61 ใช้สำนน ก.พ.7 กระดาน และ นะเบ็น ประวัดอิเล็กหร<br>1 ค.ค. 61 ถึง 1 แ.น. 67 ให้ไข้ ก.พ. 7 อั<br>ลิกษรอันก็ส่วนที่ 1 แบบรับรอง จริงเรียบร้อยแล<br>ประวัดอิเล็กหรอนิกส์ส่วนที่ 1 แบบรับรอง จริงเรียบร้อยแล<br>เต้วตนด้วย Digital ID แล้ว)<br>แจ้วตนด้วย Digital ID แล้ว                                                                                                    | จแล้ว ให้กลับมากดา<br>ภาพถ่าย/สายเข็ม ความศักร<br>มสรีร (ส่วนที่ 1 แบบรับรอง) ตามบบแลพาะก<br>อนิกส์ ส่วนที่ 2 ข้อมูลปัจจุบัน<br>นัวข้อเอกสารหลักฐาน รายการรหัส 72 ก.พ.<br>ถ้า จึงจะถือว่าข้อมูลทะเบียนประวัติของข้าราว                     | ปุ่ม "แจ้งเจ้าหน้<br>a<br>7 ถิงอีกหรอมิกส์ ใช้ไฟล์ Filepate3<br>การสมบูรณ์<br>ข้อมูลแจ้งเจ้าหน้าที่ต | าที่ตรวจสอบ"<br>ล่าสุด และหะเบียมประวัติอิเล็กหรอบิกส์ ส่วนที่ 2 ข้อมูลป<br>รวจสอบ ใช่หรือไม่ ? |

\*\*เมื่อเจ้าหน้าที่ตรวจสอบเรียบร้อยแล้ว จะแจ้งทางอีเมลให้ เจ้าของประวัติรับรองข้อมูล\*\*

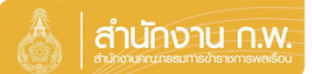

Update 28/5/67

# เจ้าของประวัติรับรองข้อมูล

|                           |                           | 👌 สำนักงาน ก.พ. | SEIS Center                 |           |
|---------------------------|---------------------------|-----------------|-----------------------------|-----------|
| เลือกระบบงาน              | alaran Music Kalenderson  |                 |                             |           |
| โปรแกรมระบบทะเบียนประวัติ | อิเล็กทรอนิกส์ (SEIS)     | ~               | ใช้รหัสผ่านแทน Email OTP 2  | <b>A</b>  |
| ลงชื่อเข้าใช้งาน          |                           | _               |                             |           |
| เลขประจำดัวประชาชน        |                           | ເຫັກສູ່ຮະນນ     | แสดงรหสผาน                  | <b>()</b> |
|                           | - หรือ -                  | 1               | โปรดเลือกกลุ่มที่เข้าใช้งาน |           |
|                           | เข้าสู่ระบบโดยใช้ ThaID 🚥 |                 | เจ้าของประวัติ              |           |
|                           |                           | ThaID คืออะไร   |                             |           |
| A                         |                           |                 |                             |           |

คลุมทะเบียนประวัติขาราชการ ศูนย์เทคโนโลยีสารสนเทศและการสื่อสาร สงวนลิยสิทธิ์ ๒๕๖๗ สำนักงาน ก.พ. | Privacy Policy

- 1. กรอกเลขบัตรประจำตัวประชาชนเพื่อเข้าสู่ระบบ (สามารถใช้ ThaID ได้)
- 2. หรือกรอกรหัสผ่าน OTP ที่ได้จาก Email แล้วแต่กรณี
- 3. เลือกกลุ่มที่เข้าใช้งานเป็นกลุ่ม "เจ้าของประวัติ"

| 5 | билаеваца 4 |                               |                                                                                                    |  |  |  |
|---|-------------|-------------------------------|----------------------------------------------------------------------------------------------------|--|--|--|
|   |             | _                             | ลงนามแอกสารโดยผู้ประสงค์ที่จะขอ กท.7 แล้ว<br>ตรวจสอบข้อมูลเรียบร้อย(เจ้าของทะเบียนประวัติ รับรองทะเบียนประวัติ) |  |  |  |
|   | กด          | ้ <mark>เ รับรองข้อมูล</mark> | แบบทะเบียนประวัติอิเล็กทรอนิกส์<br>ส่วนที่ ๑/๒ แบบรับรองทะเบียนประวัติข้าราชการพลเรือน<br>                      |  |  |  |

# เลื่อนมาด้านล่างหน้าจอระบบ

| ารั้มรองข้อมูล                                                                            |                            |                                     |
|-------------------------------------------------------------------------------------------|----------------------------|-------------------------------------|
| ผู้รับรองข้อมูล                                                                           | ผู้รับรองทะเบียนประ        | วัด                                 |
| 5 เจริมรองว่าห่อมูล <del>กับ เหเง้า เกอสหนึ่</del> ม ความเรื่องทุกประการ                  | รับรองทะเบียนประวัติโดย    |                                     |
| หากพบว่า <mark>ม้อมูลไม่ถูกต้อง ไ<i>น้</i>แจ้งผู้สหาสอบเ</mark> ลมูลแก้ไขก่อนลงชื่อรับรอง | ต่าแหน่ง (บรรทัดที่ 1)     | COMPLEX DOCUMENTS                   |
| รับรองข้อมูล <mark></mark> ดย                                                             | ตำแหน่ง (บรรทัดที่ 2)      |                                     |
| 1 million and a second second                                                             | ตำแหน่ง (บรรทัดที่ 3)      |                                     |
| เจ้าของประวัติ                                                                            | วันที่รับรองทะเบียนประวัติ |                                     |
| <mark>กดเลือก</mark> กดลงชื่อ                                                             | อเมลฟูรบรองทะเบียนประวัติ  |                                     |
| วันที่รับรองข้อมูล                                                                        |                            |                                     |
| อึเมลศูรับรองข้อมูล                                                                       |                            |                                     |
|                                                                                           |                            | (!)                                 |
|                                                                                           | ທັ                         | ้องการยืนยันการรับรองข้อมูลนี้ ใช่ห |
| f                                                                                         | เด ตกลง ◀                  | ตกลง ยกเลิก                         |
|                                                                                           |                            | 7                                   |

## เจ้าของประวัติรับรองข้อมูล

#### เมื่อดำเนินการกดตกลงแล้ว จะแสดง QR Code ขึ้นมาให้แสกน

# เข้าสู่ระบบ ยืนยันดัวดน (server43) ที่อยู่บนจอในระบบ คิวอาร์โค้คนี้เป็นสิ่งยืนยันตนทางดิจิทัล ออก

รมการปกครอง กระทรวงมหาดไท

### ระบบจะแสดง OR Code เพื่อยืนยันตัวตน โดยวิธีการดังนี้

- 1. เปิด Application "ThaiD" ใน Smartphone (ในกรณียังไม่มีให้ดำเนินการดาวน์โหลดได้ทาง App Store หรือ Play Store)
- 2. กดปุ่มรูปอ่าน QR Code จาก "ThaiD"
- 3. นำกรอบสี่เหลี่ยมจาก "ThaiD" มา Scan กับ QR Code
- 4. ระบบจะนำทางไปหน้าถัดไปในระบบ

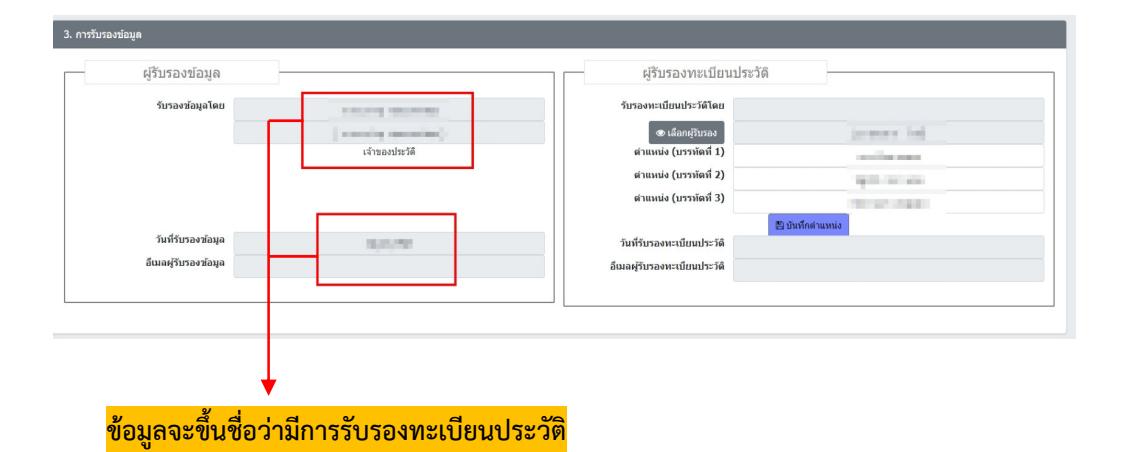

เมื่อเจ้าของประวัติรับรองทะเบียนประวัติแล้ว แบบทะเบียนประวัติอิเล็กทรอนิกส์ ส่วนที่ ๑/๒ แบบรับรองทะเบียนประวัติข้าราชการพลเรือนจะแสดงภาพดังนี้

#### ขอรับรองว่า ข้อมูลที่ข้าพเจ้ากรอกเป็นความจริงทุกประการ digital sign by 01/05/2567 (นางสาวบ้ ้ ้) (นายา 🇯 🦾 👘 ) เจ้าของประวัติ ผู้อำนวยการกองการเจ้าหน้าที่ ปฏิบัติราชการแทนอธิบดีกรมทดสอบ